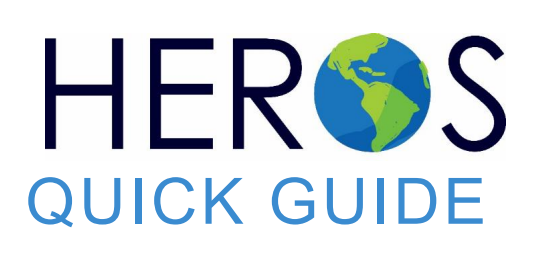

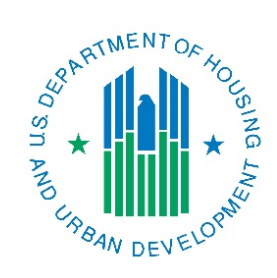

# Completing a HEROS Access Form Request

April 2024

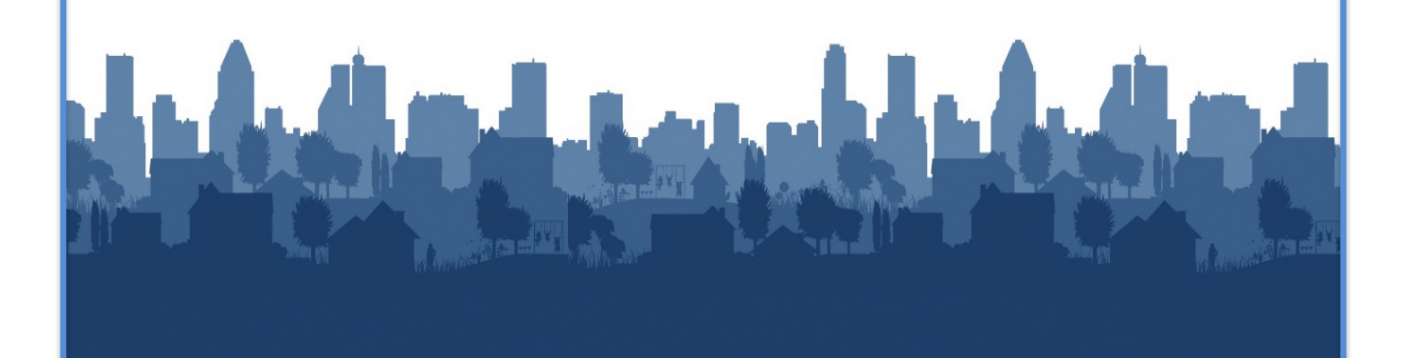

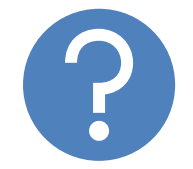

## WHAT ARE HEROS QUICK GUIDES?

The HUD Environmental Review Online System (HEROS) Quick Guides are intended to provide a brief summary of specific actions within HEROS. For complete guidance and screen-by-screen instruction, review the <u>HEROS User Guide</u>.

## COMPLETING THE HEROS USER ACCESS FORM REQUEST

The purpose of this guide is to provide instructions to complete the HEROS Access Form to use HEROS.

These instructions will cover access requirements for three primary groups:

- A. **Responsible Entity (RE):** This user is responsible for creating Part 58 environmental reviews for their jurisdiction. REs are typically staff of HUD's Office of Community Planning and Development (CPD) entitlement communities.
- B. **Part 58 Partner:** This user works with the RE organization to prepare Part 58 environmental reviews. This may include consultants or third-party agencies that do not have the authority to complete their own Part 58 environmental reviews, such as a Public Housing Authority (PHA) or a non-RE recipient.
- C. **Part 50 Partner:** This user works directly with or for HUD to prepare or review Part 50 environmental reviews.

## What is the HEROS Access Form?

To access HEROS, all users must have a HUD user account (a B or C ID account and password) that is currently in "Active" status and authorized to access HEROS.

To apply for a user account, RE and partner users need to complete the <u>HEROS</u> <u>Access Form</u>.

The HEROS Access Form is designed to record vital user information for HEROS users to create a new account and/or profile in the system. After the form is completed, HUD will validate the requestor's information and confirm that the requested user role and privileges are correct, then set up the user account. When approved with a user ID and password, a System Security Administrator (SSA) in the Office of Environment & Energy (OEE) will set up the new user's profile in HEROS. Users will be informed via email when their HEROS account is activated and ready for use.

\*Note: If you are already in the process of or will be requesting access to the Integrated Disbursement and Information System (IDIS) or other HUD online system, please wait until you have your HUD B or C issued user ID before requesting access to HEROS.

#### **COMPLETING A HEROS ACCESS FORM REQUEST**

### HEROS Access Form: Detailed Instructions

Navigate to the <u>HEROS Access Form</u> landing page. All fields throughout the electronic form must be completed in order to proceed to the next page.

You will begin by entering your e-mail address.

#### Step 1: E-mail

| HEROS Access Form                                                                                                    |
|----------------------------------------------------------------------------------------------------|
| Environmental review preparers and certifiers who work at organizations outside of HUD<br>may register for HEROS access using this form. You will receive an email confirmation with<br>login instructions two to three weeks after you register for access. |
| * Required                                                                                                    |
| Email address *                                                                                                    |
| Your email                                                                                                    |
| Next                                                                                                    |

- You will see a prompt: Environmental review preparers and certifiers who work at organizations outside of HUD may register for HEROS access using this form. You will receive an email confirmation with login instructions two to three weeks after you register for access.
- Action: Enter your e-mail address in the field provided.
- Action: Click Next to proceed.

#### Step 2: User Information

- Action: Enter your information for the following fields. (You may use the Tab key to move from one field to the next. Do not use the Enter key.)
  - o First Name
  - o Last Name
  - Work Address
  - o City
  - o State
  - o E-mail Address
  - o Phone Number
- Action: Click Next to proceed, or Back to re-enter your account e-mail.

#### Step 3: HUD B or C Identification

 You will see a question: Do you already have a HUD-issued B or C ID?

*If you already have Integrated Disbursement and Information System (IDIS) access, your ID will be the letter B or C followed by 5 digits. For example, B12345 or C12345.* 

- **Explanation:** Determine whether you have an existing HUD-issued B or C User ID. This may be a user ID associated with IDIS or associated with another RE or partner organization in HEROS.
- Action: Click the radio button (circle) next to your response.
- Action: Click Next to proceed, or Back to re-enter your user information.

#### Step 3A: Yes: HUD B or C Identification

- If you select Yes, you will be asked to enter your HUD B or C ID number.
- Action: Provide your B or C ID number in the field provided.
- Action: Determine whether you already have HEROS access, then click on the radio button next to your response.

| Your answer     |                                                                                       |
|-----------------|---------------------------------------------------------------------------------------|
|                 |                                                                                       |
| Do you alre     | ady have HEROS Access? *                                                              |
| O Yes           |                                                                                       |
| O No            |                                                                                       |
|                 |                                                                                       |
| For questions   | regarding this form, places submit a question through Ack a Question by colocting "My |
| question is rel | ated to Environmental Review and HEROS" - https://www.hudexchange.info/program-       |

• Action: Click Next to proceed, or Back to re-enter whether you have HUD B or C identification.

#### Step 3B/3C: No/I don't remember my ID: HUD B or C Identification

 If you select No or I don't remember my ID, you will be asked to enter a five-digit PIN so that a new HUD B or C ID can be created for you.

> You will see a prompt: *Five-digit PIN (if no B or C ID):*

| The five-di<br>and if you<br>PINs must | git PIN is any 5 numbers of your own choosing and is used for setting up your initial password<br>need password resets. You may select any PIN as long as it is 5 digits long and all numerical.<br>be a combination other than 12345. |
|----------------------------------------|----------------------------------------------------------------------------------------------------|
| Your ans                               | ver                                                                                                    |
|                                        | ons regarding this form, please submit a question through Ask a Question by selecting 'My                                                                                                    |
| or questi                              |                                                                                                    |

The five-digit PIN is any 5 numbers of your own choosing and is used for setting up your initial password and if you need password resets. You may select any PIN as long as it is 5 digits long and all numerical. PINs must be a combination other than 12345.

• Action: Enter a preferred 5-digit PIN.

#### **COMPLETING A HEROS ACCESS FORM REQUEST**

• Action: Click Next to proceed, or Back to re-enter whether you have HUD B or C identification.

#### Step 4: Organization Type

 You will be asked: What type of organization do you work for?

Please note: State Agencies acting as HUD are NOT eligible for HEROS access at this time.

- Action: Select the type of organization you work for in the drop-down field.
- Action: Click Next to proceed, or Back to re-enter your fivedigit PIN.

| *   | Vhat type of organization do you work for / *<br>Please note: State Agencies acting as HUD are NOT eligible for HEROS access at this time. |
|-----|----------------------------------------------------------------------------------------------------|
|     | Choose                                                                                                    |
|     | Tribal Government - Responsibly Entity                                                                                                    |
|     | City, State, or Local Government - Responsible Entity                                                                                      |
|     | Tribally Designated Housing Entity (TDHE)                                                                                                  |
|     | Consultant (An organization hired to help prepare environmental reviews on behalf of a grantee or HUD)                                     |
| eve | Public Housing Authority                                                                                                    |
|     | Lender                                                                                                    |
|     | Nonprofit                                                                                                    |
|     | Other Non-RE Recipient                                                                                                    |

#### Step 4A-1: City, State, or Local Government—Responsible Entity

- If you choose City, State, or Local Government—Responsible Entity, you will be asked: What is the name of your Responsible Entity?
- Explanation: This is the name of the city, state, or local government by which you are employed. If you are not employed by a government entity but prepare environmental reviews on behalf of a government entity, click the Back button to be

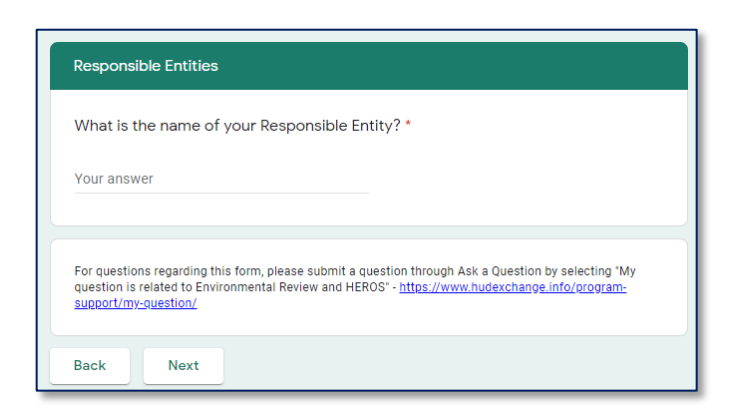

taken to the previous question and select a partner organization.

- Action: Enter the name of your RE in the field provided.
- Action: Click Next to proceed, or Back to re-select your organization type.

#### Step 4A-2: City, State, or Local Government—Responsible Entity

 After entering the name of your organization, you will be asked:

Do you prepare environmental reviews for your organization?

An environmental review preparer can view, edit, and create environmental reviews in HEROS.

• Action: Click the radio button next to your response.

| HEROS Privileges                                                                                                    |                                        |
|----------------------------------------------------------------------------------------------------|----------------------------------------|
| Do you prepare environmental reviews for your organiz<br>An environmental review preparer can view, edit, and create environmer                                                                         | ration? *<br>Ital reviews in HEROS.    |
| O Yes                                                                                                    |                                        |
| O No                                                                                                    |                                        |
|                                                                                                    |                                        |
| Do you approve environmental reviews for your organit<br>An environmental review approver has the authority to sign the environ<br>recommends but does not require that this be the Certifying Officer. | zation? *<br>mental review record. HUD |
| O Yes                                                                                                    |                                        |
| Ο Νο                                                                                                    |                                        |
|                                                                                                    |                                        |

• The next question is: Do you approve environmental reviews for your organization?

An environmental review approver has the authority to sign the environmental review record. HUD recommends but does not require that this be the Certifying Officer.

- Action: Click the radio button next to your response.
- The next question is: Are you a Certifying Officer?

The Certifying Officer signs the Request of Funds and Certification and takes legal responsibility for the environmental review. This role may only be filled by the Certifying Officer or their designee. The Certifying Officer is not required to have access to HEROS, although they are

| Ar                                     | e you a Certifying Officer? *                                                                                                    |
|----------------------------------------|----------------------------------------------------------------------------------------------------|
| The<br>res<br>req<br>car<br>act<br>del | e Certifying Officer signs the Request for Release of Funds and Certification and takes legal<br>ponsibility for the environmental review. This role may only be filled by the Certifying Officer or their<br>signee. The Certifying Officer is not required to have access to HEROS, although they are welcome to<br>juest access. Alternatively, the Certifying Officer may sign a hard copy of the relevant document that<br>i then be uploaded to HEROS. Please note that if someone other than the highest level official is<br>ing as Certifying Officer, arecord of the delegation of signatory authority should be kept on file. The<br>egation of authority does not have to be submitted to HUD. |
| С                                      | ) Yes                                                                                                    |
| С                                      | ) No                                                                                                    |
|                                        |                                                                                                    |
| Do                                     | o you need HEROS Administrator privileges? *                                                                                                    |
| HE<br>The<br>sho<br>sho<br>Ad          | ROS Administrators have privileges to update contact information for users within their organization.<br>ey also have privileges to re-assign environmental reviews in HEROS for their organization. This person<br>puld have authorization for this privilege from the Certifying Officer. A record of the authorization<br>ould be kept in the local files. Note that an organization may appoint more than one HEROS<br>ministrator.                                                                                                    |
| С                                      | ) Yes                                                                                                    |
| $\sim$                                 | ) No                                                                                                    |

welcome to request access. Alternatively, the Certifying Officer may sign a hard copy of the relevant document that can then be uploaded to HEROS. Please note that if someone other than the highest-level official is acting as Certifying Officer, a record of the delegation of signatory authority should

#### **COMPLETING A HEROS ACCESS FORM REQUEST**

be kept on file. The delegation of authority does not have to be submitted to HUD.

- **Explanation:** The Certifying Officer is the official for the RE who is authorized to execute the Request for Release of Funds and Certification, and has the legal capacity to carry out the responsibilities of <u>§58.13</u>. This individual is typically the chief elected official of a city, state, county, or tribal government.
- Action: Click the radio button next to your response.
- The next question is: Do you need HEROS Administrator privileges?

HEROS Administrators have privileges to update contact information for users within their organization. They also have privileges to re-assign environmental reviews in HEROS for their organization. This person should have authorization for this privilege from the Certifying Officer. A record of the authorization should be kept in the local files. Note that an organization may appoint more than one HEROS Administrator.

- Action: Click the radio button next to your response.
- Action: Click Next to proceed, or Back to re-select your RE organization. *Note:* The next step will be Step 7.

#### Step 4B-1: Tribal Government—Responsible Entity

- If you choose *Tribal Government*—*Responsible Entity*, you will be asked: In which Region (ONAP Area Office) is your Tribe located?
- Action: Select the Office of Native American Programs (ONAP) Area Office in which your Tribe is located from the drop-down field.
- Action: Click Next to proceed, or Back to re-select your organization type.

#### Step 4B-2: Tribal Government—Responsible Entity

 After entering the region (ONAP Area Office) for your Tribe's location, you will be asked: What is the name of your Tribe?

Select the name of your Tribe from the drop-down field.

| Choose 🗸 | Vhat is the name of y | our Tribe? * |  |
|----------|-----------------------|--------------|--|
|          | Choose                | -            |  |
|          |                       |              |  |

- Action: Click Next to proceed, or Back to re-select your Tribe's region (ONAP Area Office).
- Action: Follow the steps in 4A-2 to set up your HEROS privileges. The next step will be Step 6A/6C-1.

#### **Step 4C: Public Housing Authority**

| Public Housing | g Authorities                           |
|----------------|-----------------------------------------|
| What is the na | ame of your Public Housing Authority? * |
| Your answer    |                                         |
| What is your F | PHA Code? *                             |
| Your answer    |                                         |

- If you choose Public Housing Authority, you will be asked: What is the name of your Public Housing Authority?
  - Action: Enter the name of your PHA in the field provided.
- The next question is: What is your PHA Code?
- Action: Enter your PHA code in the field provided.
- Action: Click Next to proceed, or Back to re-select your organization type.

#### Step 5: Partner Users

- The first question is: What is the name of your organization?
- **Explanation:** This is the name of the organization or company by which you are employed. The partner organization is responsible for preparing and conducting the environmental review analysis on behalf of an RE or HUD.
- Action: Enter the name of the partner organization.
- The next question is: When you are granted HEROS access, you may work on environmental reviews for a

|              | ner users                                                                                                    |
|--------------|----------------------------------------------------------------------------------------------------|
| Wha          | it is the name of your organization? *                                                                                                    |
| Your         | answer                                                                                                    |
| Nhe<br>for a | n you are granted HEROS access, you may work on environmental reviews<br>a variety of HUD programs. For which HUD program do you anticipate<br>pleting your FIRST environmental review in HEROS? * |
| С            | FHA Multifamily                                                                                                    |
| 0            | RAD                                                                                                    |
| 0            | 202 Program                                                                                                    |
| 0            | CDBG                                                                                                    |
| 0            | HOME                                                                                                    |
| 0            | SHOP/VHRM                                                                                                    |
| 0            | PIH Capital Fund                                                                                                    |
| 0            | Office of Native American Programs                                                                                                    |
| 0            | Section 232                                                                                                    |
|              |                                                                                                    |

variety of HUD programs. For which HUD program do you anticipate completing your FIRST environmental review in HEROS?

- Action: Click the radio button to select your answer.
- Action: If you select Other, proceed to the next question: If Other, for which HUD program(s) do you anticipate completing environmental reviews in HEROS?
- Action: Enter the HUD program in the field provided.

| If "Other", for whi<br>reviews in HEROS                                                   | ch HUD program(s) do you anticipate completing environmental<br>S?                                                                                                    |
|-------------------------------------------------------------------------------------------|----------------------------------------------------------------------------------------------------|
| Your answer                                                                               |                                                                                                    |
|                                                                                           |                                                                                                    |
| Who is legally res<br>organization? *<br>Please note, while par<br>a Responsible Entity c | ponsible for and finalizes HUD environmental reviews for your<br>Iner users can assist with the preparation of the environmental review, only HUD or<br>an finalize the review. |

- The next question is: Who is legally responsible for and finalizes HUD environmental reviews for your organization?
- **Explanation:** If your partner organization prepares environmental reviews under Part 58 then you will select *A Responsible Entity*. If your organization prepares environmental reviews under Part 50, then you will select *HUD*.
- Action: Choose the most appropriate option from the drop-down menu.

Please note: While partner users can assist with the preparation of the environmental review, only HUD or an RE can finalize the review.

• Click **Next** to proceed, or **Back** to re-select your organization type.

#### Step 6A: Part 58 Reviews

 If you select A Responsible Entity, you will be taken to the Part 58 page.

The first question is: Are you an Authorized Officer for certifying the Request for Release of Funds (for non-RE recipients)?

- Action: Select the Yes or No radio button.
- The next question is: What is the name of the Responsible Entity that completes your environmental reviews?

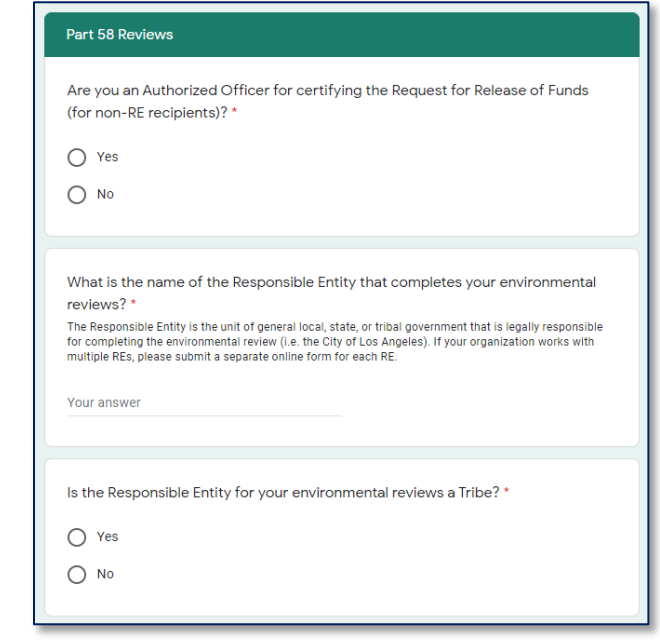

The Responsible Entity is the unit of general local, state, or tribal government that is legally responsible for completing the environmental review (i.e. the City of Los Angeles). If your organization works with multiple REs, please submit a separate online form for each RE.

- Action: Enter your response in the field provided.
- The next question is: Is the Responsible Entity for your environmental reviews a Tribe?
- Action: Select the Yes or No radio button.
- Action: Click Next to proceed, or Back to re-select your partner user information.

#### Step 6B: Part 50 Reviews

• If you select HUD, you will be taken to the Part 50 page. You will be asked: What is the name of your HUD contact for environmental reviews?

The HUD contact is the HUD staff assigned to your environmental review and receives all environmental review documents. Examples: CPD Rep, Underwriter, Appraiser, Transaction Manager, or PIH Field Office Engineer.

What is the name of your HUD contact for environmental reviews?

The HUD contact is the HUD staff assigned to your environmental review and receives all environmental review documents. Examples: CPD Rep, Underwriter, Appraiser, Transaction Manager, or PIH Field Office

For questions regarding this form, please submit a question through Ask a Question by selecting 'My auestion is related to Environmental Review and HEROS' - <u>https://www.hudexchange.info/program</u>-

• Explanation: Be sure to provide the name of a specific HUD employee. If

Part 50 Reviews

Engineer.

Your answer

support/my-quest

Next

Back

you are unsure of the specific HUD employee, you can indicate a title/program office.

- Action: Enter your response in the field provided.
- Action: Click Next to proceed, or Back to reselect your partner user information.

#### Step 6C: Part 50 and Part 58

- If you select *Both*, you will be taken to the Part 50 and Part 58 page.
- Read the following question: What is the name of your HUD contact for environmental reviews?

The HUD contact is the HUD staff assigned to your environmental review and receives all

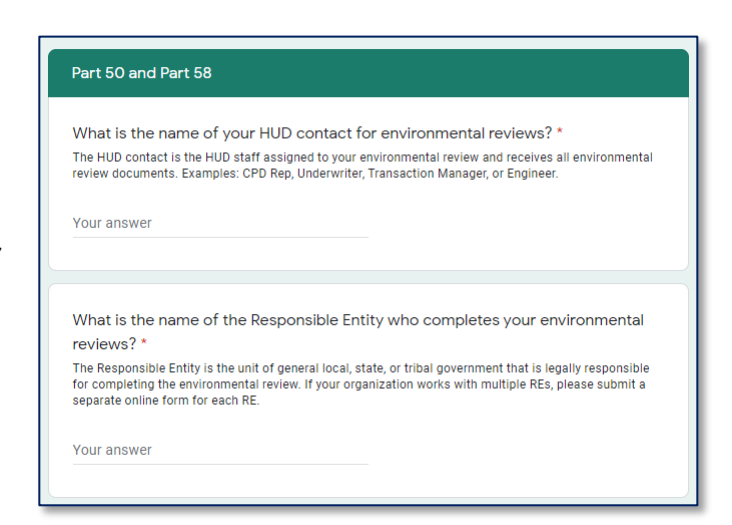

environmental review documents. Examples: CPD Rep, Underwriter, Transaction Manager, or Engineer.

- **Explanation:** Be sure to provide the name of a specific HUD employee. If you are unsure of the specific HUD employee, you can indicate a title/program office.
- Action: Enter your response in the field provided.

• Read the following question: What is the name of the Responsible Entity who completes your environmental reviews?

The Responsible Entity is the unit of general local, state, or tribal government that is legally responsible for completing the environmental review. If your organization works with multiple REs, please submit a separate online form for each RE.

- Action: Enter your response in the field provided. You only need to enter the name of the organization, not the name of a specific individual who works for the RE.
- Action: Determine whether you are an Authorized Officer for certifying the Request for Release of Funds (for non-RE recipients). Click the radio button next to your response.

| Are you an Authorized Officer for certifying the Request for Release of Funds (for non-RE recipients)? * |
|----------------------------------------------------------------------------------------------------|
| O Yes O No                                                                                               |
|                                                                                                    |
| Is the Responsible Entity who completes your environmental reviews a Tribe? *                            |
| O Yes                                                                                                    |
| O No                                                                                                    |
|                                                                                                    |

- You will be asked: *Is* the Responsible Entity who completes your environmental reviews a Tribe?
- Action: Click the radio button next to your response.
- Action: Click Next to proceed, or Back to re-enter your partner user information.

#### Step 6A/6C-1: Tribal Government—Responsible Entity

| HEROS Access Form<br>* Required                                                                                                    |
|----------------------------------------------------------------------------------------------------|
| Tribes                                                                                                    |
| In which Region (ONAP Area Office) is the Tribe acting as your Responsible Entity<br>located? *                                                                                                    |
| For questions regarding this form, please submit a question through Ask a Question by selecting "My<br>question is related to Environmential Review and HEROS" - <u>https://www.hudexchangs.info/rccoram-<br/>susport/mr-suestion/</u> |
| Back Next                                                                                                    |

- If you selected Yes to the question Is the Responsible Entity who completes your environmental reviews a Tribe? you will be asked: In which Region (ONAP Area Office) is your Tribe located?
- Action: Select the ONAP Area Office in which your Tribe is located from the drop-down field.
- Action: Click Next to proceed, or Back to re-select your organization type.

| * Required                                                                                                 |                                                          |                                                             |                          |
|----------------------------------------------------------------------------------------------------|----------------------------------------------------------|-------------------------------------------------------------|--------------------------|
| Alaska                                                                                                    |                                                          |                                                             |                          |
| What is the name of your Tr                                                                                | ibe? *                                                   |                                                             |                          |
| Choose                                                                                                    | •                                                        |                                                             |                          |
| For questions regarding this form, p<br>question is related to Environmenta<br><u>support/my-question/</u> | lease submit a question<br>Review and HEROS" - <u>ht</u> | through Ask a Question by se<br>los://www.hudexchange.info, | lecting "My<br>(program: |

#### Step 6A/6C-2: Tribal Government—Responsible Entity

- After entering the region (ONAP Area Office) in which your Tribe is located, you will be asked: What is the name of your Tribe?
- Action: Select the name of your Tribe from the drop-down field.
- Action: Click Next to proceed, or Back to re-select your Tribe's region (ONAP Area Office).

#### Step 7: Submit Form

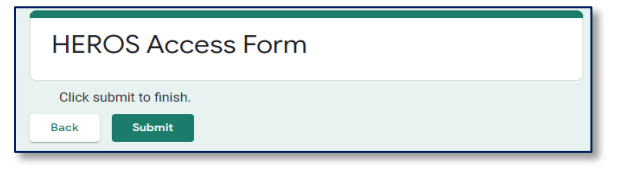

- You have now entered all the required information to complete your HEROS Access Form.
- Action: Click Back to change any

answers as necessary or **Submit** to send your request.

## HEROS Access Form: Additional Resources

For more information about using HEROS for RE users, review the <u>HEROS</u> <u>User Guide.</u>

For more information about using HEROS for third-party consultants, PHAs, and other non-RE recipients assisting with the preparation of Part 58 environmental reviews, please see the <u>Partner User Role for Part 58 User</u> <u>Guide</u>.

For more information about using HEROS for Part 50 consultants and lenders assisting HUD program staff with the preparation of Part 50 environmental reviews, please see the following resources:

- <u>HEROS Guidance for Office of Residential Care Facilities (ORCF)</u> <u>Partners</u> (i.e., consultants or lenders assisting with environmental reviews for the ORCF, Section 232 Federal Housing Administration [FHA]-insured projects.)
- HEROS Guidance for Multifamily FHA Partners
- HEROS Guidance for Rental Assistance Demonstration (RAD) Partners